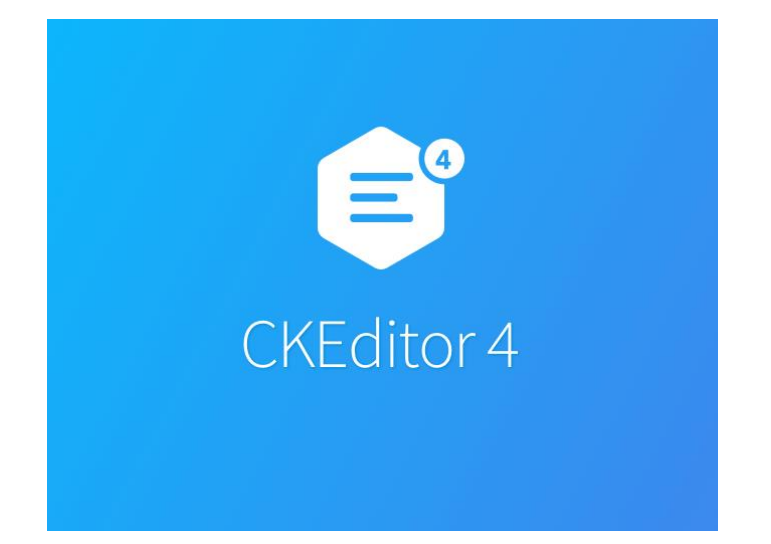

# CKEditor 4 Rich Text Editor Plugin for nopCommerce

**Plugin Documentation** 

## Contents

| CKEditor 4                   | 3                          |
|------------------------------|----------------------------|
| Administration               | 3                          |
| Insert Images                | 5                          |
| Installing the Plugin        | 5                          |
| Configure Settings           | 6                          |
| Enable                       | 6                          |
| Purchased Licence Keys       | 6                          |
| Public Key                   | 6                          |
| Private Key                  | 6                          |
| Using CKEditor Configuration | 6                          |
| Demo Websites Ei             | ror! Bookmark not defined. |
| Contact Us                   | 7                          |

# CKEditor 4 - Rich Text Editor Plugin Plugin Documentation

This plugin allows you to install CKEditor - the Smart WYSIWYG HTML Rich Text editor which can be used to edit the Full Description on Products, Categories and well as Blog and Topics Text.

## **CKEditor 4**

Proven, enterprise-grade WYSIWYG HTML editor with wide browser compatibility, including legacy browsers.

- Paste from Word, Excel and Google Docs. Excellent tables support with columns resizing, selecting rows and columns.
- Media embeds (insert videos, tweets, Instagram posts and more), widgets, code snippets, math formulas.
- Autocomplete, @mentions, emoji 😳 plugins.
- Inline and iframe UI, autogrow, maximize mode for distraction-free writing. Read-only mode.
- Various styling and formatting plugins, copy formatting feature.

For more information on CKEditor see <a href="https://ckeditor.com/">https://ckeditor.com/</a>

## Administration

The backend Administration has several pages where rich text can be edited

- Edit Product
- Edit Category
- Topics
- Message Templates

For each of these functions the CKEditor is utilised.

| Edit product details - \$100 Physi | cal Gift Card 😗 back to product list                                                                                                    | Preview                                                   | 🖹 Save                                | 🖺 Save and Continue Edit                                          | Copy product            | 🛍 Delete |
|------------------------------------|----------------------------------------------------------------------------------------------------|-----------------------------------------------------------|---------------------------------------|-------------------------------------------------------------------|-------------------------|----------|
| Advanced O Settings                |                                                                                                    |                                                           |                                       |                                                                   |                         |          |
| i Product info                     |                                                                                                    |                                                           |                                       |                                                                   |                         | -        |
| Product name 🚱                     | \$100 Physical Gift Card                                                                                                    |                                                           |                                       |                                                                   |                         | *        |
| Short description 💡                | \$100 Gift Card. Gift Cards must be redeemed through ou                                                                                                    | r site Web site to                                        | ward the pure                         | hase of eligible products.                                        |                         |          |
|                                    |                                                                                                    |                                                           |                                       |                                                                   |                         |          |
| Full description 🥑                 | Image: Source Image: Source | 直   ◆ →<br>車   ୨୨ 欧  <br>-   <u>A</u> -                   | Q ta  <br>E E E<br>[]- 23             | Ē│哟∽│<br>☰│‧¶ ¶4 話-│⊠ Ø<br>∭│∞ ♀ ♥│?                              | ⊞ ≣ ⊕ Ω ►               | : ©      |
|                                    | Gift Cards must be redeemed through our site Web site<br>balance. Any unused balance will be placed in the recip<br>balance must be paid with a credit card or other availab                                                                                                    | e toward the purc<br>ient's GiftCard a<br>le payment meth | hase of eligib<br>ccount when<br>rod. | e products. Purchases are dedu<br>redeemed. If an order exceeds t | icted from the GiftCard | ard, the |
|                                    |                                                                                                    |                                                           |                                       |                                                                   |                         | 4        |

#### Edit category details - Computers o back to category list

Preview Save Save and Continue Edit Delete

| Advanced        |                                                                                                    |   |
|-----------------|----------------------------------------------------------------------------------------------------|---|
| i Category info |                                                                                                    | - |
| Name 😧          | Computers                                                                                                    | * |
| Description 😮   | © Source   日 □ @ 市   目   X □ 億 億 億   ≪ →   Q %   厚   哟~                                                         |   |
|                 | B I U S X <sub>2</sub> X <sup>2</sup>   ✓ I <sub>X</sub>   ≔ ≔   非 非   𝔅 ℬ   ≞ ≞ ≡   ハ 1 1 ≅·   ⊠ Ø ☶ ≣ ⊕ Ω ⊭ © |   |
|                 | Styles • Format • Font • Size • <u>A</u> • 🖸 • 50 💿 👳 🎮 ?                                                       |   |
|                 |                                                                                                    |   |
|                 |                                                                                                    |   |
|                 |                                                                                                    |   |
|                 |                                                                                                    |   |
|                 |                                                                                                    |   |
|                 |                                                                                                    | 1 |

| Edit topic details - HomepageTe                                                                            | Xt 💿 back to topic list 💌 Preview 🖺 Save 🔊 🖺 Save and Continue Edit 😭 De                                                                                                    | lete |
|----------------------------------------------------------------------------------------------------|----------------------------------------------------------------------------------------------------|------|
| Basic                                                                                                    |                                                                                                    |      |
| i Info                                                                                                    |                                                                                                    | -    |
| Title 😮                                                                                                    | Welcome to our v4.2 Demo Store                                                                                                    |      |
| Body 🕜                                                                                                    | ● Source   🔒 □ □ 🖉 👼   目   米 马 🛍 億 📾   ← →   Ϙ \$\$   閘   啰~                                                                                                    |      |
|                                                                                                    | B I U S × <sub>a</sub> x <sup>2</sup>   ✓ I <sub>x</sub>   ≔ ≔   ⊕ ⊕   19 以   ≞ ≡ =   +1 1+ 話+   □ Ø ⊞ ≣ ⊕ Ω ⊭≡ ⑤<br>Styles -   Format -   Font -   Size -   <u>A</u> - [Δ- ] ⊠ □] ◎ ∞ ℕ   ?                                                                  |      |
|                                                                                                    | Select Systems is a computer systems and technology solution developer and integration company. We can help you develop a comprehensive information technology solution to let you take hold of the eCommerce potential of your existing business operations. | •    |
|                                                                                                    | This is our demo website showing the features of nopCommerce and our Plugins. This website may show items and products on sale. These are not real items for sale and are used for the purposes of showing the features and operations of this website.       | l    |
|                                                                                                    | If you have any questions or comments about the plugins then please contact us.                                                                                                    | •    |
|                                                                                                    |                                                                                                    | 4    |
| URL 🕜                                                                                                    | https://v42demo.selectsystems.com.au/welcome-to-our-store                                                                                                    |      |
| 🖵 Display                                                                                                  |                                                                                                    | -    |
| Edit message template details -                                                                            | Blog.BlogComment o back to return message template list                                                                                                    |      |
|                                                                                                    | 🖺 Save and Continue Edit 🗋 Copy template 🔒 Dele                                                                                                    | te   |
| Advanced                                                                                                   |                                                                                                    |      |
| This message template is used when a new blog com<br>comments in Configuration - Settings - Blog settings. | nent to the certain blog post is created. The message is received by a store owner. You can set up this option by ticking the checkbox Notify about new blog                                                                                                  |      |
| Allowed message tokens 🔞                                                                                   | Show                                                                                                    |      |
| Name 😧                                                                                                    | Blog.BlogComment                                                                                                    |      |
| Subject 😮                                                                                                  | %Store.Name%. New blog comment.                                                                                                    |      |
| Body 😮                                                                                                    | O Source □ □ Q □ □ X □ □ □ □ → → Q \$3   ₱   ♥-                                                                                                    | *    |
|                                                                                                    | $\begin{array}{c c c c c c c c c c c c c c c c c c c $                                                                                                    |      |
|                                                                                                    | %Store Name%                                                                                                    |      |
|                                                                                                    | A new blog comment has been created for blog post "%BlogComment.BlogPostTitle%".                                                                                                    |      |

## Insert Images

The implementation utilises Roxy File Manager to upload and insert images into the text

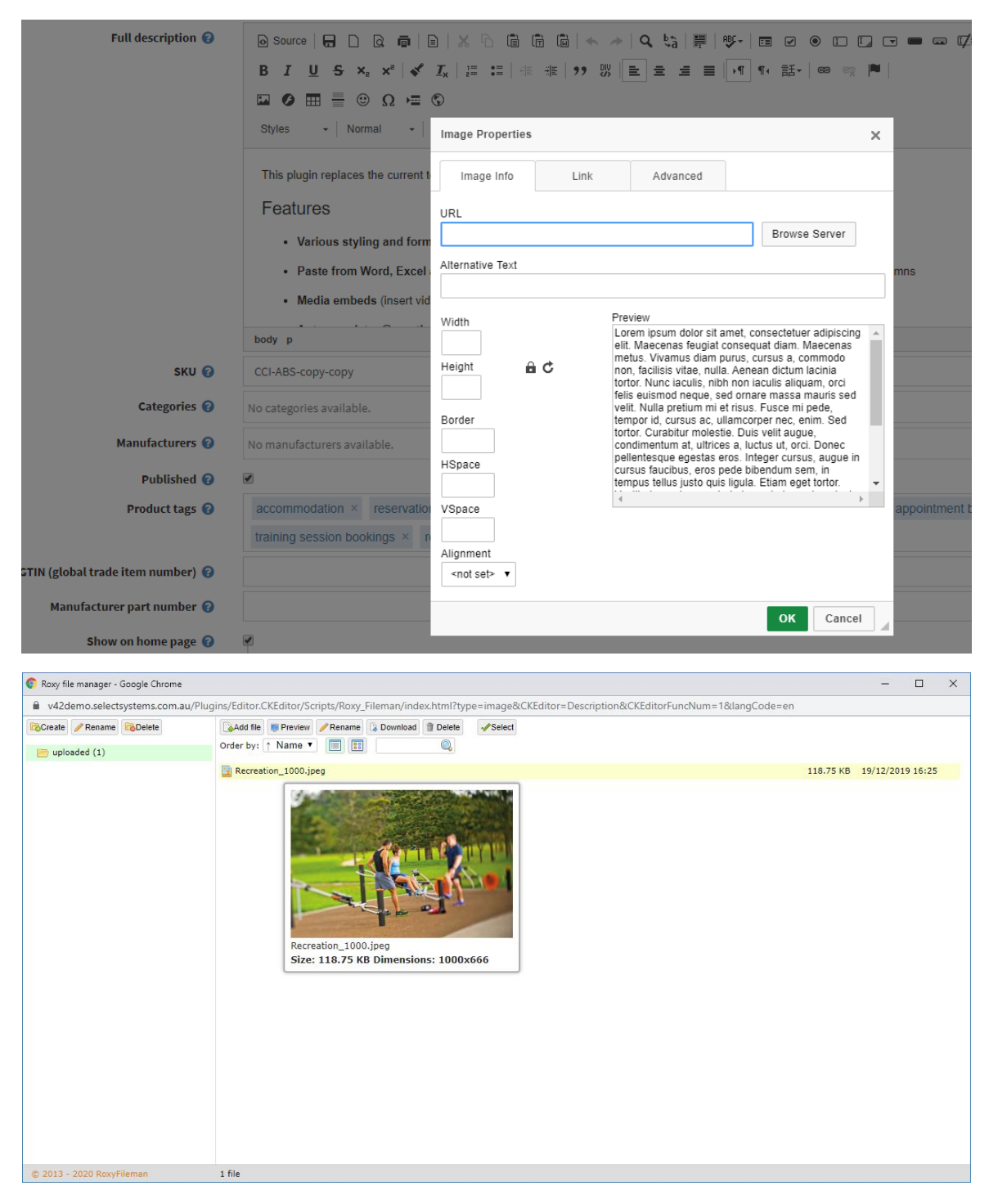

## Installing the Plugin

The zip package supplied can be uploaded and installed using the "Upload plugin or theme" button on the Configuration > plugins page.

Refer to Then the installation of the plugin follows the standard nopCommerce procedure. See <u>https://docs.nopcommerce.com/user-guide/configuring/system/plugins.html</u>

Alternatively, you can manually install the plugin:

- 1. Copy the Plugin to the correct directory
- 2. Restart the Application Click the Icon in the top

Once installed the you can configure the plugin.

## **Configure Settings**

The settings for the plugin can be set using the configure page.

| onfigure - CKEditor 🛛 back to plugin list |                                                              |  |
|-------------------------------------------|--------------------------------------------------------------|--|
| Enable 🗹                                  |                                                              |  |
| Public Key 😮                              | 16548000-f958-08d8-0000-000000000000                         |  |
| Private Key 😢                             | UzRWm8TD7L7mdNxr80m4bKz5NV1oNzat8tTyfrAJbTSnskWYc5LdFoPZiBFL |  |
| Save                                      |                                                              |  |

To setup the plugin or define the options open the config page in the Menu then click the required function checkbox. After entering the settings click **Save.** 

## Enable

Click to enable the Plugin

#### **Purchased Licence Keys**

When you first install the plugin Demonstration keys will be automatically generated. The plugin can be operated in demo mode for 14 days. The purchase licence keys will be provided via email normally within 1 day after purchase. The purchase licence keys can then be entered as follows:

## Public Key

This is the plugin licence public key provided. When you first install the plugin a Demonstration key will be saved. Change this value to the Public key suppled in the email when received.

## **Private Key**

This is the plugin licence public key provided. When you first install the plugin a Demonstration key will be saved. Change this value to the Private key suppled in the email when received.

#### **Using CKEditor Configuration**

CK Editor has configuration options which are stored in config file in the plugin directory

See nopCommerce/Plugins/SSI.Editor.CKEditor/Scripts/CKEditor/config.js

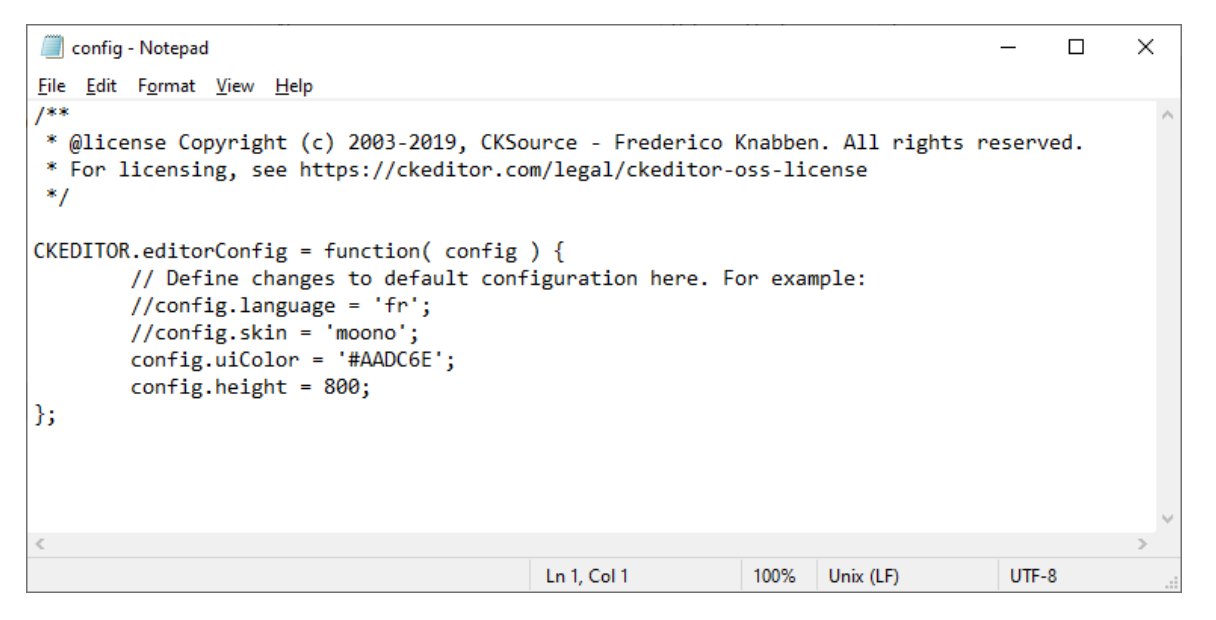

For example, you can set the Height of the Editor using

config.height = 500;

All the setting options can be found here <u>https://ckeditor.com/docs/ckeditor4/latest/api/CKEDITOR\_config.html</u>

Edit the config.js file then restart the application for the settings to take effect

## Contact Us

If you have any more questions or would like to make suggestions on how to make the plugin operations more functional please email: <u>sales@selectsystems.com.au</u>